# **Your Application**

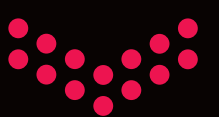

# Your Journey

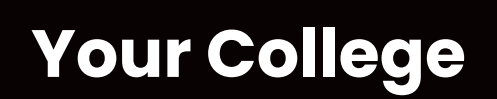

Welcome to the online application system here at NPTC Group of Colleges.

You have the power to manage every stage of your journey, from researching courses that interest you, to completing the application form and setting interview dates.

You can also log into your account at anytime to see where you are in the process

#### **Right Course, Right Choice!**

With so many choices available we understand that making a decision can be difficult. We are here to support you through the process whether it be A Levels, vocational courses, learning part-time or an apprenticeship!

#### So how do you choose?

Explore your options by reading our full-time prospectus, browsing our website for ideas, attending open days, or taking advantage of our awesome career app, 'Career Coach'.

#### **KEEP IN TOUCH**

Don't forget you can change your choice of course at any stage, right up to enrolment!

## Good luck in you GCSEs, we will see you in September!

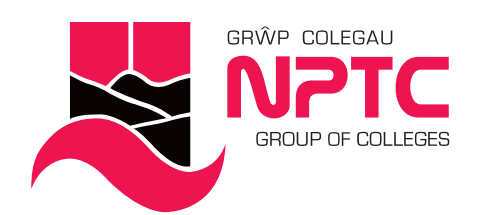

# **Applying for A Levels**

### 

#### Apply online at: www.nptcgroup.ac.uk

Go to the search bar and type in one of the A Level subjects you wish to apply for e.g. French. Just click on the white **'Find a Course and Apply'** button on the right hand side to start your application.

You'll be studying three or four A Levels, but you only need to apply for one. You can either click 'Apply Now' from a particular subject page or you can apply from the A Level / AS Level - All Courses page. There will be an option to add your additional subjects in the application form.

If this is your first time applying to the College, you'll need to create a Prospect account so make sure you have an e-mail address ready.

Your username will be the first part of your e-mail address (the section before the @).

**Passwords** must be at least nine characters long and contain at least one uppercase, one lowercase and one number.

Once you have completed the form and clicked register, a pop-up will show you what your username is – but you will also receive an e-mail confirmation. Once you have clicked 'register' you can continue with your application. Simply fill out each stage step-by-step. If at any point you need any help, College staff are always on hand to help via telephone, e-mail or social media!

Tel: 01639 648000 E-mail: admissions@nptcgroup.ac.uk

You can stop at any point and the application will be saved. To log back in just visit the College homepage. The **MY APPLICATION** button is located on the top of the page.

#### **Book your interview**

You must select your date to come into the College for interview from the options available.

An interview is a chance for you and your parents/guardians to come in to talk to us, find out all about the College and get more information on the subjects or courses you've chosen to study.

## 

#### **Conditional offer**

After you have discussed our entry requirements at your interview and chosen the course you want to study, we will put your conditional offer on Prospect, which you can immediately accept.

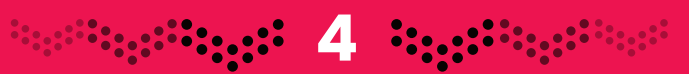

#### **Finding your application**

If you ever need to log back into your account, you'll find the **MY APPLICATION** button on the top of the homepage. You will be able to tell where you are in the application process on your homepage!

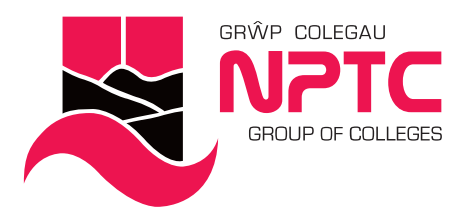

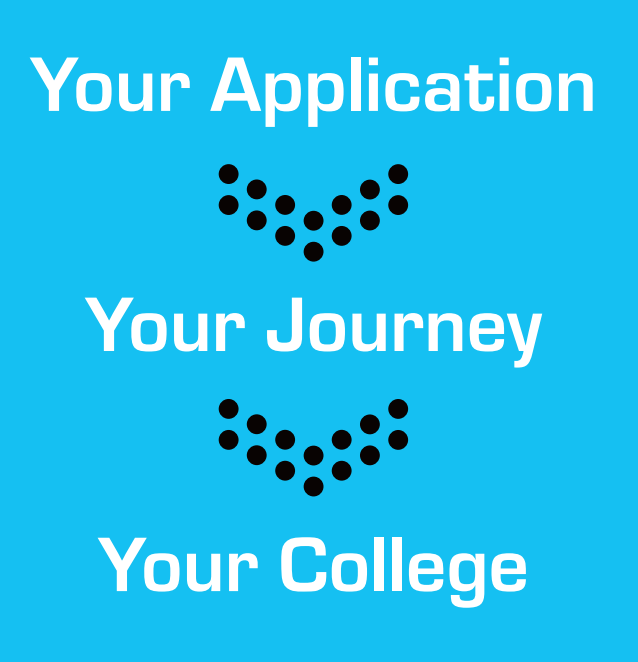

### **KEEP IN TOUCH**

It's now down to you and getting the grades you need – if at any stage you change your mind about the course you have chosen to study or you don't get the grades, don't panic remember we are always here to help! Don't forget you can change your choice of course at any stage, right up to enrolment!

# Good luck in you GCSEs, we will see you in September!

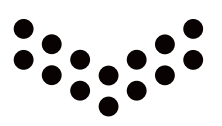

If at any point you need any help, College staff are always on hand to help via telephone, e-mail or social media!

Tel: 01639 648000

E-mail: admissions@nptcgroup.ac.uk

Image: State State Sta

# Applying for all other courses

#### Apply online at: www.nptcgroup.ac.uk

Go to the search bar and type in one of the subjects you wish to apply for e.g. Brickwork, Dance, Sport or Hairdressing. Just click on the white **'Find a Course and Apply'** button on the right hand side to start your application.

If this is your first time applying to the College, you'll need to create a Prospect account so make sure you have an e-mail address ready.

**Your username** will be the first part of your e-mail address (the section before the @).

**Passwords** must be at least nine characters long and contain at least one uppercase, one lowercase and one number.

Once you have completed the form and clicked register, a pop-up will show you what your username is – but you will also receive an e-mail confirmation. Once you have clicked 'register' you can continue with your application. Simply fill out each stage step-by-step. If at any point you need any help, College staff are always on hand to help via telephone, e-mail or social media! Tel: **01639 648000** E-mail: **admissions@nptcgroup.ac.uk** 

You can stop at any point and the application will be saved. To log back in just visit the College homepage. The **MY APPLICATION** button is located on the top of the page.

## 

#### **Book your interview**

You must select your date to come into the College for interview from the options available.

An interview is a chance for you and your parents/guardians to come in to talk to us, find out all about the College and get more information on the subjects or courses you've chosen to study.

## 

#### **Conditional offer**

After you have discussed our entry requirements at your interview and chosen the course you want to study, we will put your conditional offer on Prospect, which you can immediately accept.

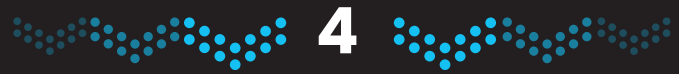

#### **Finding your application**

If you ever need to log back into your account - you'll find the **MY APPLICATION** button on the top of the homepage. You will be able to tell where you are in the application process on your homepage!